## 吸入笑气镇痛装置 A8 简易操作流程

≻ 开机

点击设备左下角开机按钮(如图1所示),设备开始启动。

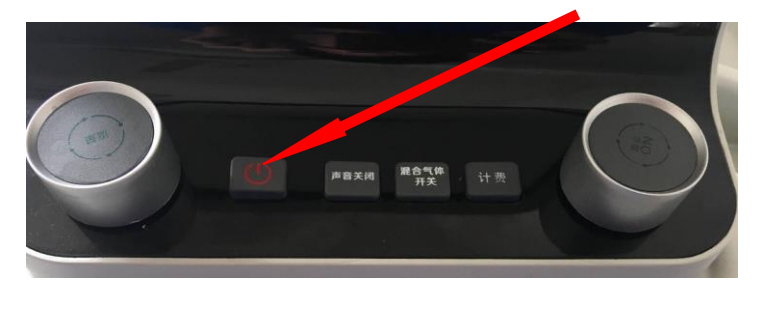

图1

## ▶ 镇痛模式, 计费模式设置和调节幅度设置以及报警气压设置

点击主界面上的模式管理(如图2所示),可进入镇痛模式设置界面 (如图3所示),通过点击图3界面上的数字参数可进入图4相应界面进 行设置,设置完成后点击保存即可。同样的,可在模式管理里面对计费模 式进行设置。调节幅度设置是设置浓度和气体流量调节的幅度大小(如图5 所示)。报警气压设置用来设置氧气和笑气的气压报警上下限(如图6所 示)。

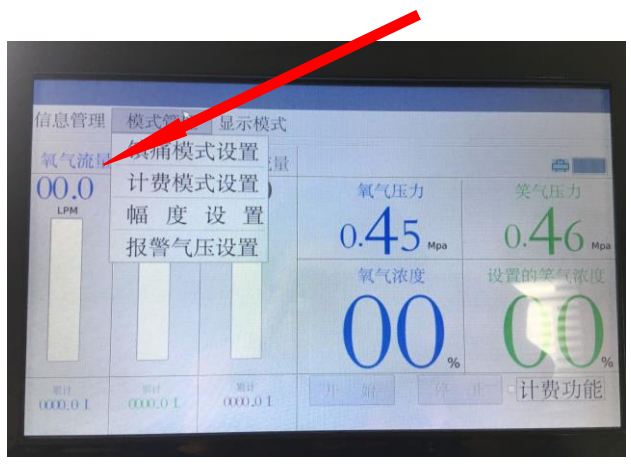

图 2

|    |        | data site late | to art the |       | 100 000 |
|----|--------|----------------|------------|-------|---------|
| 序有 | } 模式名称 | 混合流量LPM        | 等与波度(%)。   | 1. 18 |         |
| 1  | а      | 8.0 :          | 70         | 模式1   |         |
| 2  | b      | 6.0            | .0 :       | 。模式2  |         |
| 3  | С      | 5.0            | 20 :       | •模式3  |         |
| 4  | d      | 5.0 :          | 10 :       | •模式4  |         |
| 5  | e      | 6.0 :          | 60 :       | ·模式5  | 启州      |
| 6  | f      | 10.0 :         | 40 :       | 模式6   |         |
| 7  | g      | 10.0 :         | 30 1       | 模式7   | 保杜      |
| 8  | h      | 10.0 :         | 20 :       | 核式8   | 11      |
| 9  | i      | 10.0 :         | 10 :       | 模式9   |         |
| 10 | j      | 10.0 :         | 50 :       | 模式10  |         |

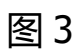

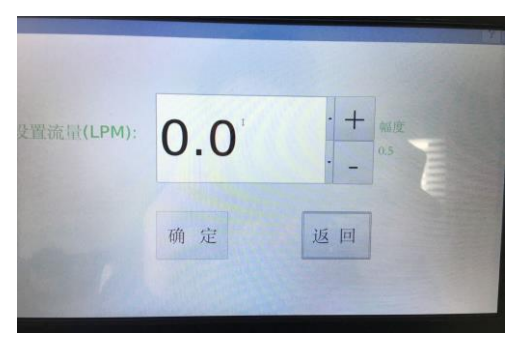

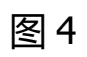

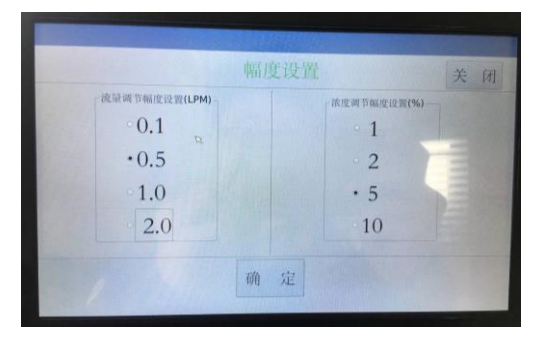

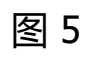

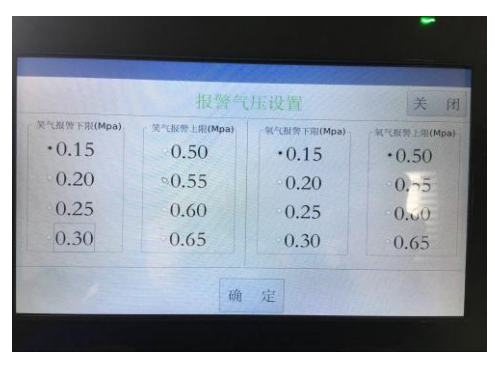

图 6

▶ 显示模式设置

点击主界面上的显示模式(如图7所示),可进入显示模式设置界 面。本设备有三种显示模式分别如图8,图9,图10。而且在图10显示模 式界面可对笑气浓度和混合气体流量进行设置,而每次点击设置的幅度, 由模式管理里面的幅度设置决定。

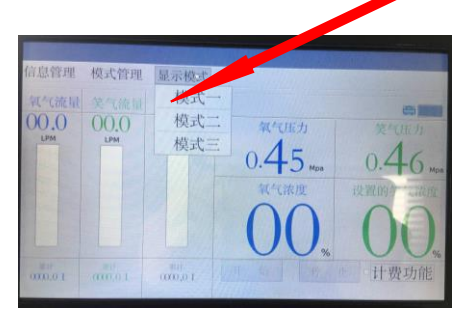

图 7

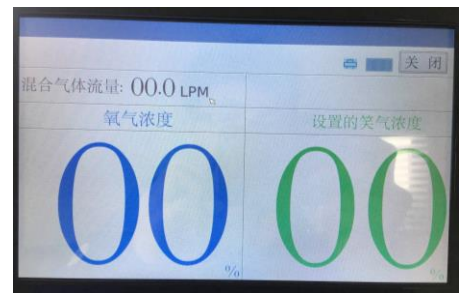

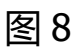

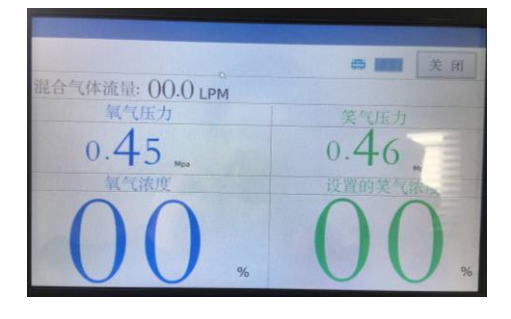

图 9

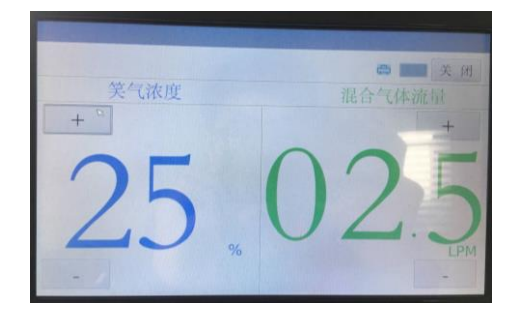

图 10

> 患者信息输入,查询和删除

每位患者使用该镇痛系统时,可对患者的信息进行输入,并选择相应 的镇痛和计费模式,在主界面信息管理菜单,可分别对患者信息进行输入 查询和删除。如图 11 所示。

信息输入界面如图 12 所示,通过触摸相应部分可对患者信息进行输入。

精确查询主要是通过患者姓名进行查询,如图13所示。

查询|删除主要是查询所有患者记录式者删除,如图14。

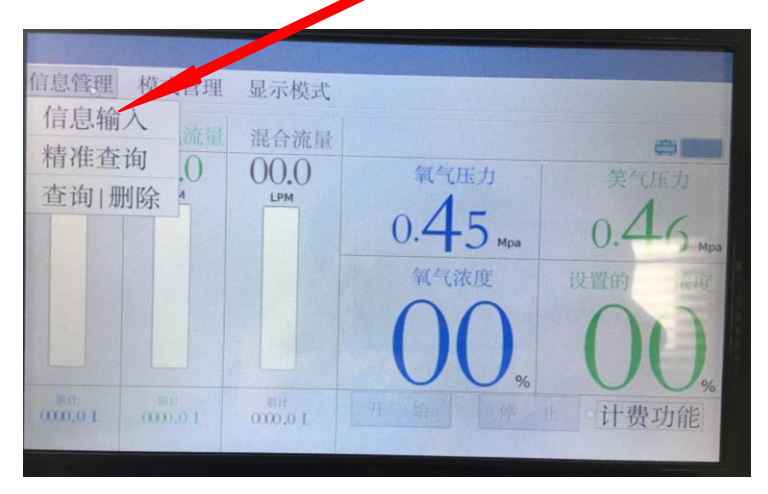

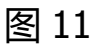

| ~     |                        |       |                                      | 141 |
|-------|------------------------|-------|--------------------------------------|-----|
| 患者姓名: |                        | 联系方式: |                                      |     |
| 性 别:  | • 女 。 男                | 出生年月: | 2000/01/01                           |     |
| 计费模式: | 计费模式选择                 | 镇痛模式: | 镇痛模式选择                               |     |
|       | 极式名称: 0<br>价 格: 0<br>0 |       | 模式名称:<br>混合气体流量: 0 川/<br>设置笑气浓度: 0 % |     |

图 12

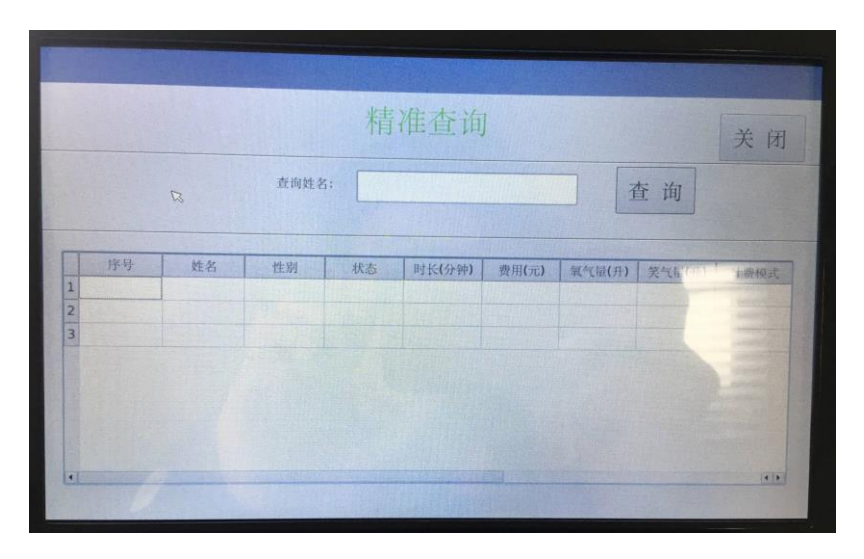

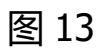

| 查询 删除 |    |                                                  |    |      |        |                                                   |              | 关闭  |        |
|-------|----|--------------------------------------------------|----|------|--------|---------------------------------------------------|--------------|-----|--------|
|       |    | <ul> <li>前5条</li> <li>后5条</li> <li>全部</li> </ul> | 查说 | j.   |        | <ul> <li>○第1</li> <li>○最后:</li> <li>○全</li> </ul> | 条<br>1条<br>部 | 」除  |        |
|       | 序号 | 姓名                                               | 性别 | 状态   | 时长(分钟) | 费用(元)                                             | 氯气量(升)       | 笑气量 | A. 11- |
| 27    | 27 | sunking                                          | 女  | 镇痛完成 | 1      | 36.8                                              | 0.4          | 0.0 | -wet-  |
| 28    | 28 | sunking                                          | 女  | 镇痛完成 | 0      | 0.0                                               | 0.0          | 0.0 | 241-   |
| 29    | 29 | sunking                                          | 女  | 镇痛完成 | 1      | 24.5                                              | 0.2          | 0.0 | 流口口    |
| 30    | 30 | sunking                                          | 女  | 镇痛完成 | 1      | 36.6                                              | 0.4          | 0.0 | 液增行    |
| 31    | 31 | sunking                                          | 女  | 镇痛中  | 0      | 0.0                                               | 0.0          | 0.0 | 流出     |
| 32    | 32 | sunking                                          | 女  | 镇痛完成 | 0      | 0.0                                               | 0.0          | 0.0 |        |
| 33    | 33 | sunking                                          | 女  | 镇痛完成 | 0      | 0.0                                               | 0.0          | 0.0 | 液情     |
| 34    | 34 | sunking                                          | 女  | 镇痛中  | 0      | 0.0                                               | 0.0          | 0.0 | 流出三    |
| 4     |    |                                                  |    |      |        |                                                   |              |     | 4.     |

图 14

▶ 计费开始和停止

在设置好计费模式后,一是通过计费按键进行计费(如图 15),二是通过点击主界面上的计费按钮后再点击开始进行计费 (如图 16)。计费完成后,再次按下计费按键或者点击停止进 行结算。

| 信息管理  | 模式管理 | 显示模 | [式  |       |          |
|-------|------|-----|-----|-------|----------|
| 氧气流量  | ¥    |     | 费   | 使用    |          |
| 01.8  | 0    |     | 开始  | 计费    | 笑气压力     |
| LPM   |      | 编   | 号:  | 35    | 015      |
|       |      | 类   |     | 按流量计费 | 0.43 Mpa |
|       |      | 时   | 长:  | 分     | 一的笑气浓度   |
|       |      | 氧   | 气:  |       | 97       |
|       |      |     |     |       |          |
| Rit   |      |     | 2用: | 日 元   | *计费功能    |
| 00001 |      |     |     | 计费中   |          |

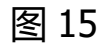

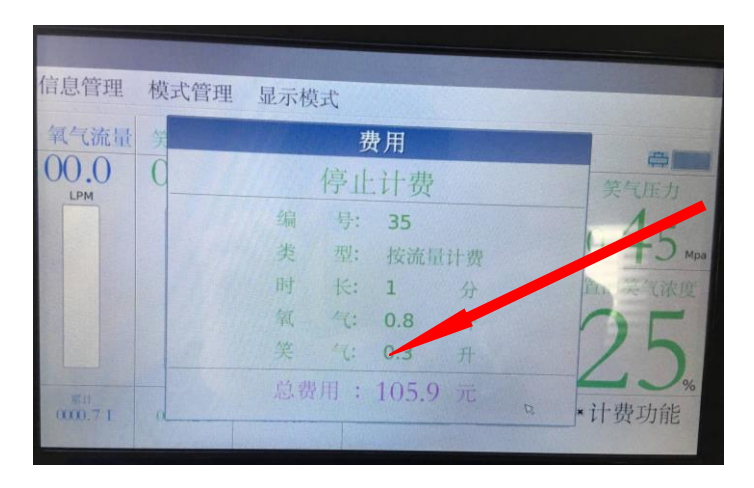

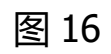

另外,如果患者在镇痛过程中,感觉不适,也可通过设备下方的四个 按键和两个旋钮,对镇痛方式进行及时调整(如图17所示)。

图 17

注: 使用该设备时,先调节流量,在调节浓度,旋钮调节时不宜过快!!!